## How to Enroll in SPARC Online Training

1. Click the "SPARC Online Training" link in your CUNYFirst To Do List and then click "Start SPARC Online Training"

|                                                             |                                                    | To Do List                                                                                                    |
|-------------------------------------------------------------|----------------------------------------------------|----------------------------------------------------------------------------------------------------|
| lest's Student Center                                       | 22                                                 | To Do Item Detail                                                                                                    |
|                                                             | <b></b>                                            | Test Student                                                                                                    |
|                                                             |                                                    | SPARC Online Training                                                                                                    |
| Academics                                                   | SEARCH FOR CLASSES                                 |                                                                                                    |
| My Class Schedule                                           | BEAMON FOR CEASSES                                 | Academic Institution: University Admissions                                                                                                    |
| Shopping Cart You are not enrolled in classes.              | ✓ Holds                                            | Administrative Function: General                                                                                                    |
|                                                             | SPARC Online Training                              | Due Date: 06/13/2018<br>Department:                                                                                                    |
| other academic 🔄 🛞                                          |                                                    | Start SPARC Online Training                                                                                                    |
|                                                             | details 🗖                                          | SPARC Online Training                                                                                                    |
| Finances                                                    | 🗢 To Do List                                       | Each college shall adopt a comprehensive student orientation and ongoing education<br>compaign to educate students about sexual miscandust including demetic violence                       |
| My Account                                                  | NY State Voter Registration                        | dating violence, stalking, and sexual assault. During the student orientation process, all new students shall rereive training on this notice and an a variety of trains relation to sexual |
| Financial Aid You have no outstanding charges at this time. | Scholarship-Guttman Transfer                       | misconduct. In addition, each college shall offer and administer appropriate educational<br>programming to residence hall students, athibites, and student leaders. Each college            |
| View Financial Aid                                          | SPARC Online Training                              | shall also provide such educational programming to any other student groups which the<br>college determines could benefit from education in the area of sexual barsesment, conder-          |
| Supplement Form                                             | more Þ                                             | based harassment and sexual violence. The college shall also share information on<br>domestic violence, dating violence, stalking and sexual ascault prevention with parents of             |
|                                                             |                                                    | enrolling students.                                                                                                    |
|                                                             |                                                    | Réturn                                                                                                    |
| 2. Sign into your Blackboard                                | ₩<br>₩                                             |                                                                                                    |
| account if requested to do                                  | <b>CUNY</b> Login                                  |                                                                                                    |
| account in requested to do                                  | Now CUNYfirst CUNYsmart Virtual                    | Bookstore                                                                                                    |
| so                                                          | Blackboard DegreeWorks FAC                         | 2TS                                                                                                    |
| 56.                                                         | Log in with your CUNY Login credent                | ials                                                                                                    |
|                                                             | Username                                           |                                                                                                    |
|                                                             | @jogin cuny odu                                    |                                                                                                    |
|                                                             | Password                                           |                                                                                                    |
|                                                             | 102.0                                              |                                                                                                    |
|                                                             | If you do not have a CURVITED account one the DATE |                                                                                                    |
|                                                             |                                                    |                                                                                                    |

3. Once you are on the CUNY SPARC Online Training Homepage, click the green "Enroll" link on the left side of the screen.

Note: Please do not bookmark this page. See EAQs

4. Follow the prompts, clicking submit and ok, to enroll in the training.

## How to View and Complete SPARC Online Training

 Once you have enrolled, click the "Complete SPARC Training" link on the left side of the screen.

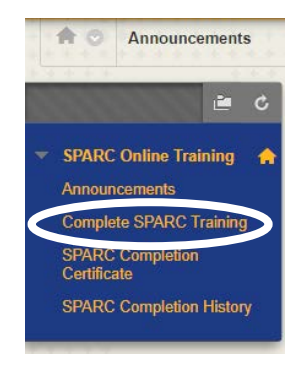

2. Click on the "SPARC Online Training" link to start the module.

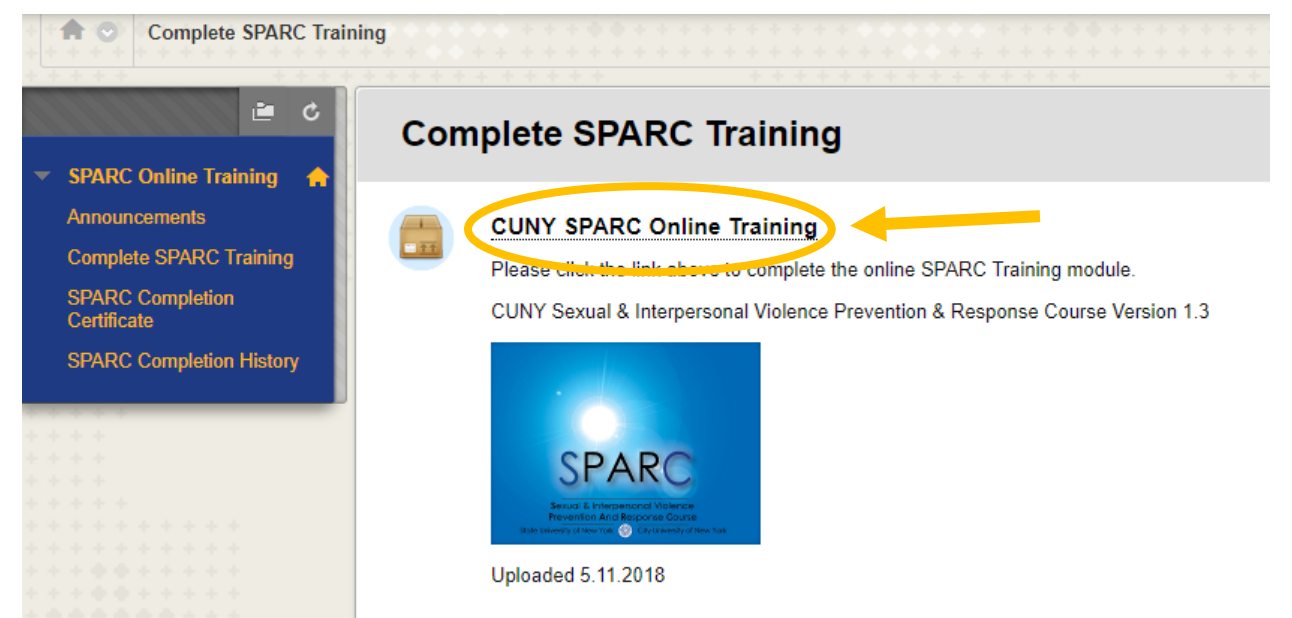

- 3. Once you have completed the training and viewed all of the slides, the program will automatically exit and record your completion.
- If you need to resume the training at another time, simply follow steps 1 and 2 of this section and the module will give you the option of resuming where you left off.

| CII                                                                                                    | CUNY SPARC Online Training                      | esources |
|----------------------------------------------------------------------------------------------------|-------------------------------------------------|----------|
| THE GREATEST<br>URBAN UNIVERSITY<br>IN THE WORLD                                                                                    |                                                 |          |
| Menu                                                                                                    |                                                 |          |
| Module 1: Weicome and<br>Introductions<br>M1 Navigation and AT Choice<br>Trigger Warning and Options<br>Campus Selection<br>Weicome |                                                 |          |
| Call to Action                                                                                                    | Resume                                          |          |
| Compliance<br>Inclusivity                                                                                                    | Would you like to resume where you left<br>off? |          |
| Module 1 Quiz                                                                                                    |                                                 |          |
| Terms and Definitions. M2 Navigation and AT Choice Interpersonal Violence Termer Menor                                              |                                                 |          |
| Sevual Assault                                                                                                    |                                                 |          |
| Consent Criteria                                                                                                    |                                                 |          |
| Consent: A Checklist                                                                                                    |                                                 |          |
| Attirmative Consent Quiz                                                                                                    |                                                 |          |
| Another way of looking at<br>consent                                                                                                |                                                 |          |
| One last thing                                                                                                    |                                                 |          |
| Relationship Violence                                                                                                    |                                                 |          |
| Cylce of Violence                                                                                                    |                                                 |          |
| RV Dynamics ·                                                                                                    |                                                 |          |

## How to Print a Certificate When You Have Completed SPARC

 Once you have completed SPARC Online Training, click SPARC Completion Certificate.

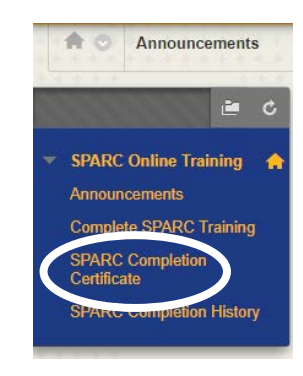

2. Click on the printer icon on the achievement and follow the instructions to print your certificate.

 Image: Blackboard Learn - Google Chrome
 <

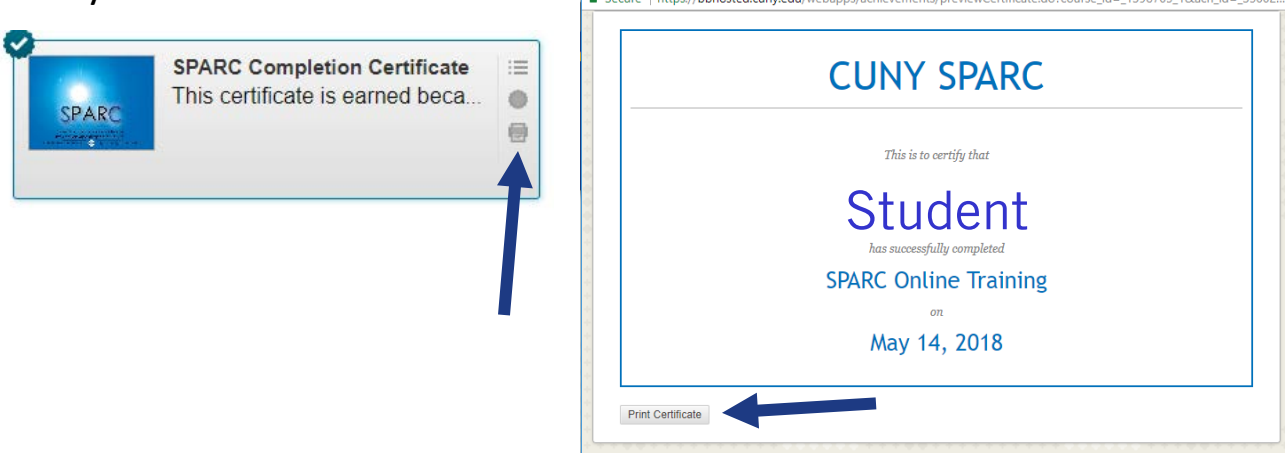

## How to View the Most Recent Date You Completed SPARC

 If you have completed SPARC multiple times, your certificate will only display the first date completed. If you need to show proof of the most recent date, click SPARC Completion History.

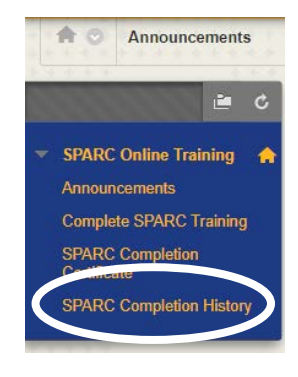

2. The "Last Activity" column will show the most recent date you completed SPARC Training. Please print out this page if you need to show proof of completion within a certain date.

| My   | Grades       | 1        |           |                                |           |              |   |
|------|--------------|----------|-----------|--------------------------------|-----------|--------------|---|
| All  | Graded       | Upcoming | Submitted |                                | Order by: | Course Order | , |
| ITEM |              |          |           | LAST ACTIVITY                  |           | GRADE        |   |
| CUNY | SPARC Online | Training |           | May 14, 2018 2:44 PM<br>GRADED |           | 0            |   |